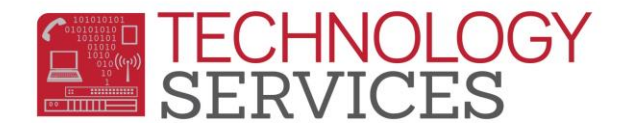

## Setup District E-mail on iPhone/iPad Device

\*\*Before you begin step one please make sure your wifi is turned on and connected.

1. On your device, open the App Store and search for the Microsoft Outlook app.

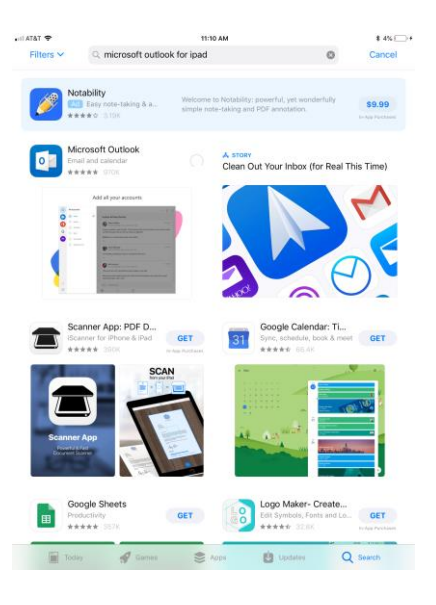

2. In the results, click the **GET** icon next to the Microsoft Outlook app.

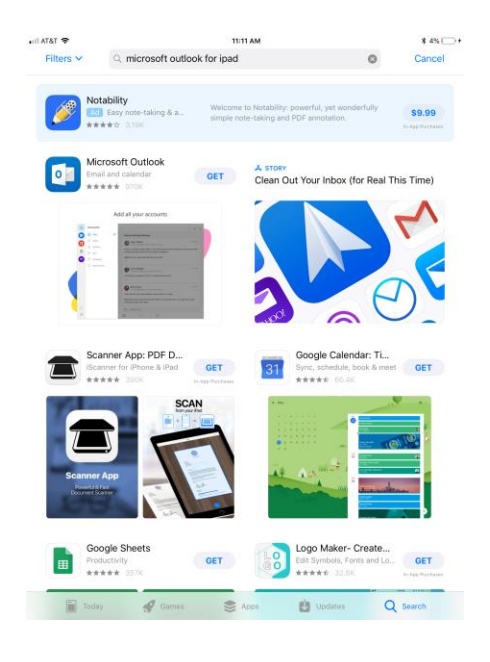

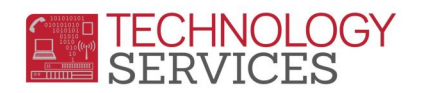

3. The app will install. Click **OPEN** if the app does not start automatically.

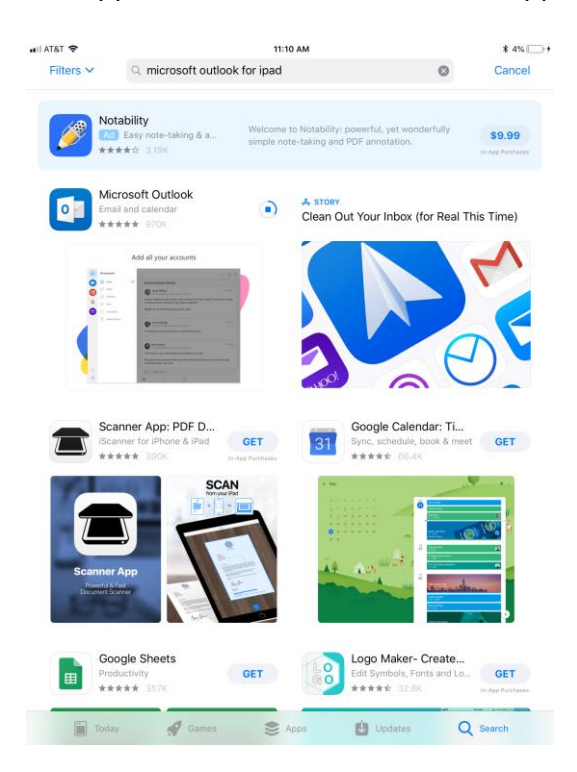

On the next screen, enter your full email address, then click Add Account.

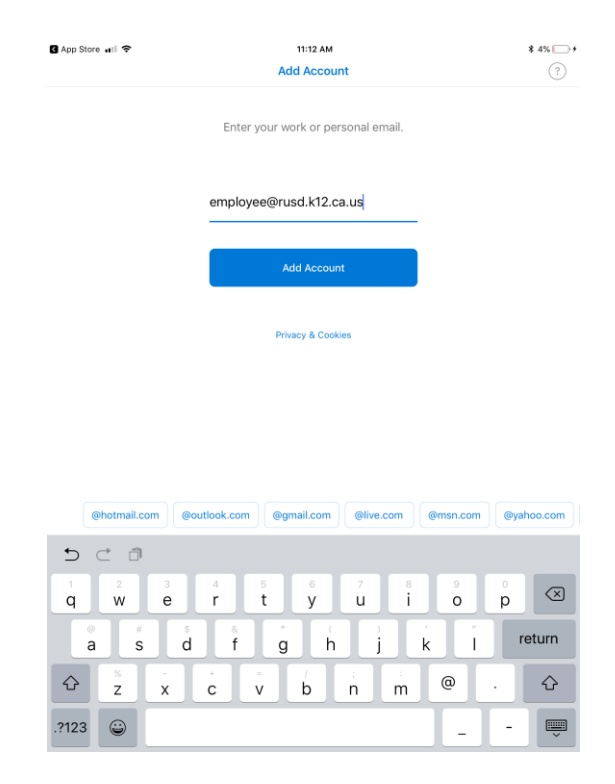

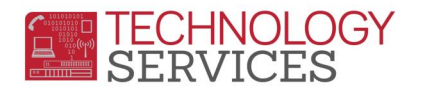

4. Enter your domain password. This is the password you use to access your district computer. Click **Sign in**.

| 🛾 App Store 🖬 🗢     | 11:13 AM                                                                                                    | \$ 5% 🕞 +        |  |  |
|---------------------|----------------------------------------------------------------------------------------------------|------------------|--|--|
| <                   | Not Office                                                                                                    | Not Office 365 ⑦ |  |  |
|                     | Office 365                                                                                                    |                  |  |  |
|                     | Microsoft                                                                                                    |                  |  |  |
|                     | employee@riversideunified.org                                                                                                    |                  |  |  |
|                     | Enter password                                                                                                    |                  |  |  |
|                     | ••••••••                                                                                                    |                  |  |  |
|                     | Forgot my password                                                                                                    |                  |  |  |
|                     | Sign in with another account                                                                                                    |                  |  |  |
|                     | Sign in                                                                                                    |                  |  |  |
|                     |                                                                                                    |                  |  |  |
|                     |                                                                                                    |                  |  |  |
|                     |                                                                                                    |                  |  |  |
|                     |                                                                                                    |                  |  |  |
|                     |                                                                                                    |                  |  |  |
| 5 C 🗊               | · · · · · · · · · · · · · · · · · · ·                                                                                                    | $\sim$ $\sim$    |  |  |
| 1 2<br><b>Q W</b>   | 3         4         5         6         7         8         9         0           e         r         t         y         u         i         o         p | $\propto$        |  |  |
| a s                 | d f g h j k l                                                                                                    | Go               |  |  |
| ☆ <sup>×</sup><br>z |                                                                                                    | Ŷ                |  |  |
| .?123               | .?123                                                                                                    | ,                |  |  |

5. You can choose to add another account. Click **Maybe Later** if you do not want to add another account.

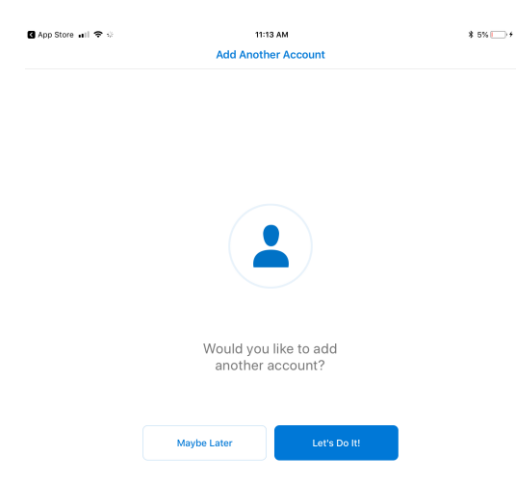

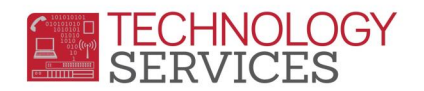

6. Go through the information pages, or click **SKIP** to bypass the tutorial. Enable Notifications if you want. Your mailbox will populate with your messages.

| App Store 🚮                                                       | 🜩 🔿 🛛 11:13 AM                                                                                                    | \$ 5%                                                                               | App Store will 🗢                                                                                                    | 11:13 AM                                                                                                    | * 5% -+                                                                             | 🛾 App Store 📶 Ŧ                                                                                                    |                                                                                     |                                                         | 11:14 AM                                                                                                    |     | \$ 5% -+ |
|-------------------------------------------------------------------|----------------------------------------------------------------------------------------------------|-------------------------------------------------------------------------------------|----------------------------------------------------------------------------------------------------|----------------------------------------------------------------------------------------------------|-------------------------------------------------------------------------------------|----------------------------------------------------------------------------------------------------|-------------------------------------------------------------------------------------|---------------------------------------------------------|----------------------------------------------------------------------------------------------------|-----|----------|
|                                                                   |                                                                                                    |                                                                                     | 😑 Inbox 🛛                                                                                                    |                                                                                                    |                                                                                     |                                                                                                    | Inbox                                                                               | Z                                                       | <sup>к</sup> .<br>х                                                                                                    |     | t E      |
|                                                                   |                                                                                                    |                                                                                     | Focused Other & Filter                                                                                                    | ter                                                                                                    | Focused Other                                                                       | Other                                                                                                    | 🗄 Filter                                                                            | New Work Delay 42/2018 at 1952 Wolwest<br>December 2019 |                                                                                                    |     |          |
|                                                                   |                                                                                                    |                                                                                     | the law second at                                                                                                    |                                                                                                    |                                                                                     | Other Real I                                                                                                    |                                                                                     | 1.1                                                     |                                                                                                    |     |          |
|                                                                   |                                                                                                    |                                                                                     | Netpelant Device 212 on at 1999 to 199                                                                                                    | 10.00<br>1980-                                                                                                    |                                                                                     | Neighbold Broad 275 on all 1999 on an<br>Neighbold Broad 275 on all 1999 on<br>The Antonion Friday of the Sector and                                                                                                    |                                                                                     |                                                         | <ul> <li>State</li> <li>State</li> <li></li></ul> |     |          |
| (                                                                 |                                                                                                    |                                                                                     | Internet start of the second second                                                                                                    |                                                                                                    |                                                                                     | helphone de                                                                                                    | and a fill of an                                                                    |                                                         | March (Series 1)                                                                                                    |     |          |
|                                                                   | Without         Image: Control of the second second se                                                                                                    | - 8.8                                                                               | Non-West Drife ADMAND & TAXA VA-                                                                                                    |                                                                                                    |                                                                                     | New Work Dr.                                                                                                    | the straight of t                                                                   | -                                                       | -                                                                                                    | No. |          |
|                                                                   | Apple for any set of the set of the set                                                                                | The work provi Faulth Coffee Daryou want to meet                                    | Antonia, Alfred A                                                                                                    | Enable Motifications<br>both uses conflictences as a way to<br>both uses conflictences as a way to<br>both the magnet data ways and<br>data ways and the second second second second<br>the second second second second second second second second<br>the second second s |                                                                                     | January, Alfred A.                                                                                                    | nd A.                                                                               | 100 - 10<br>100 - 10                                    | 1 Inter a Tale Ren II<br>Inter Antonio<br>Malti Aggi<br>Margan<br>Margan<br>Margan<br>Margan<br>Margan<br>Margan<br>Margan<br>Margan<br>Margan<br>Margan<br>Margan<br>Margan                                                                                                    |     |          |
|                                                                   |                                                                                                    | op Ter cant?                                                                        | Annual Part Annual Part and Annual Part of the Part of the Part of |                                                                                                    |                                                                                     | Paperson Trans.                                                                                                    | nd Paul part for Solar                                                              |                                                         |                                                                                                    |     |          |
|                                                                   | Mass Kare Versione<br>Dispose and elevisionit gratisme<br>richold them versionetti relation und<br>Annels, which also your Relatif Cale Mass.<br>Printmetting a meeting at 430, on<br>Sorvice Rearry Version<br>International Statements<br>Sorvice Rearry Version<br>International Statements<br>International Statements<br>Internatio | ni, pel fas                                                                         | date. I                                                                                                    |                                                                                                    |                                                                                     | - base, Albert<br>Evaluation of                                                                                                    | A Alberto Concentration<br>Reg. of Concent Services Research<br>Printer of Children |                                                         | ferregens<br>Alt, Barbart für der sichten und sich                                                                                                    |     |          |
|                                                                   | Ther Excellent of the Inner<br>the Excellent of the Inner<br>the Inner Head of the Inner<br>Conton Alters<br>Style I an appendix<br>Note Cont, any Appendix I does not<br>Style I an appendix<br>Note Cont, any Appendix I does not<br>Note Cont, any Appendix I does not<br>Not<br>Not Cont, any Appendix I does not<br>Not Cont, any Appendix I does not<br>Not Cont, any Appendix I does not<br>Not Cont, any Appendix I does not<br>Not Cont, any Appendix I does not<br>Not Cont, any Appendix I does not<br>Not Cont, any Appendix I does not<br>Not Cont, any Appendix I does not<br>Not Cont, any Appendix I does not<br>Not Cont, any Appendix I does not<br>Not Cont, any Appendix I does not<br>Not Cont, any Appendix I does not<br>Not Cont, any Appendix I does not<br>Not Cont, any Appendix I does not<br>Not Cont, any Appe                 | 000 AU<br>And cardini or by addi.<br>14 d Data sha aka aka aka su arangi kina logat | No T                                                                                                    |                                                                                                    |                                                                                     | National de la companya de la companya de la compan | Prost 172 cause                                                                     |                                                         | Training lance togeth for his light                                                                                                    |     |          |
|                                                                   | Earlie have been been been been been been been be                                                                                                    |                                                                                     | that much write if this is the man on .                                                                                                    |                                                                                                    |                                                                                     |                                                                                                    | ar (1986), and                                                                      |                                                         |                                                                                                    |     |          |
|                                                                   |                                                                                                    |                                                                                     | A PART OF ALL AND A PARTY AND A PARTY AND  |                                                                                                    |                                                                                     | 10 100 10 1                                                                                                    |                                                                                     |                                                         |                                                                                                    |     |          |
| Focused Inbox<br>Find the email you need to<br>act on right here. |                                                                                                    | <ol> <li>Linebag, Aprop. E</li></ol>                                                |                                                                                                    |                                                                                                    | <ul> <li>Lindiag, Ap<br/>Barriel &amp; en<br/>Net of the<br/>Association</li> </ul> | nard.<br>Dang or Anima<br>Tart you                                                                                                    | - 1                                                                                 |                                                         |                                                                                                    |     |          |
|                                                                   |                                                                                                    |                                                                                     | Manhan, Address L. 1993 or<br>M. Sano Mark Disk of Million & Status,<br>Market Phase Translation for part                                                                                                    |                                                                                                    |                                                                                     | Manageria, Antonio<br>M. Anno Manageria<br>M. Santa and Antonio                                                                                                    | ere 1.<br>1 Solar etchicasi<br>1 Solar etchicasi                                    |                                                         |                                                                                                    |     |          |
| Skip                                                              |                                                                                                    |                                                                                     |                                                                                                    |                                                                                                    |                                                                                     | And Control of                                                                                                    |                                                                                     |                                                         | Reply                                                                                                    |     |          |
|                                                                   |                                                                                                    |                                                                                     | and the second second se                                                                                                    |                                                                                                    |                                                                                     |                                                                                                    | 10 Miles (1997)                                                                     |                                                         | 1944, 1944, 1944, 1944, 1944, 1944, 1944, 1944, 1944, 1944, 1944, 1944, 1944, 1944, 1944, 1944, 1944, 1944, 194                                                                                                    |     |          |

7. The Microsoft Outlook app icon will be available.

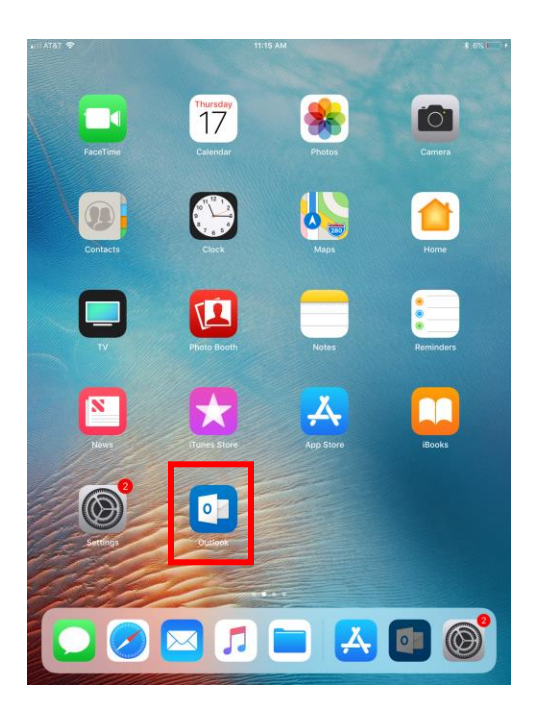